## FOMA N-06A設定マニュアル ひかり電話ルータ(標準タイプ)版 (Bフレッツ用) ver1.0

本設定マニュアルでは、FOMA N-06Aをひかり電話子機としてご利用いただくた めに、FOMA N-06Aを手動設定する方法をご紹介いたします。 ぜひご一読のうえご活用ください。

はじめに

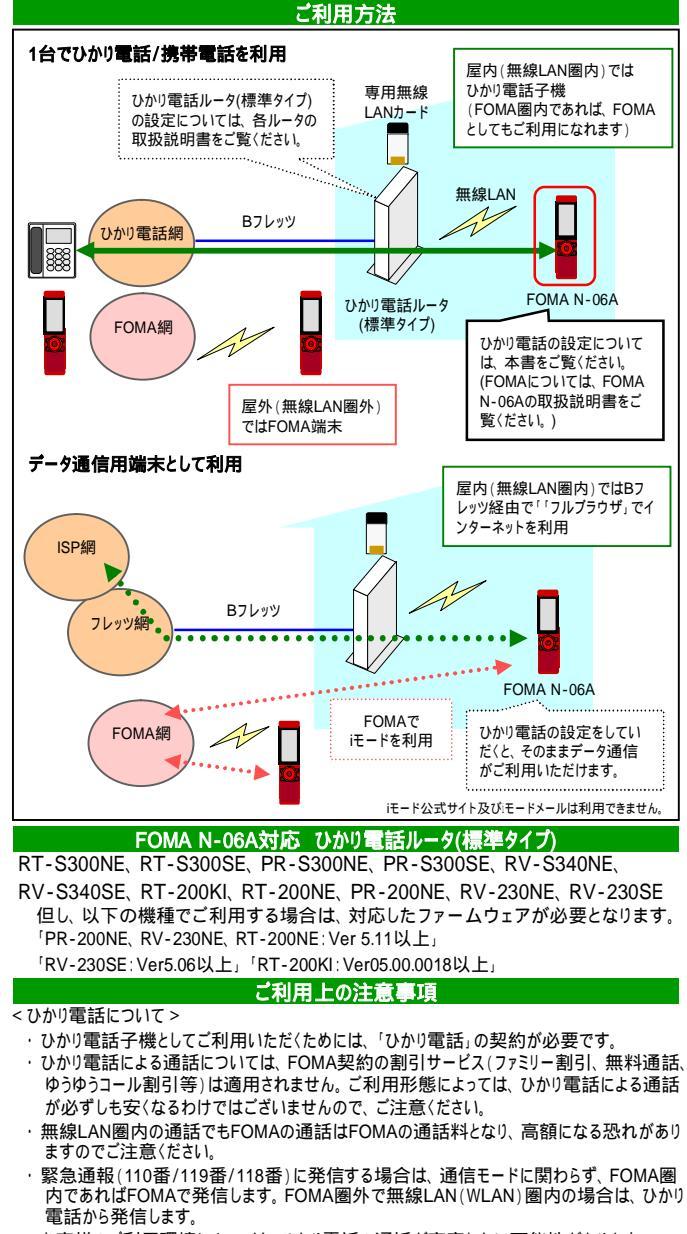

- ・お客様のご利用環境によっては、ひかり電話の通話が安定しない可能性があります。
   ・無線LANについて、IEEE802.11aの屋外での使用は電波法により禁止されています。
- < 付加サービスについて >
- ・ひかり電話付加サービスのご利用方法については、ひかり電話ホームページ (http://flets.com/hikaridenwa/)をご覧ください。 ・FOMA N-06Aご利用時の付加サービス利用上の制限事項は以下の通りです。
- ・FOMA N-06Aご利用時の付加サービス利用上の制限事項は以下の通りです。 (2009年6月時点)
- テレビ電話: ひかり電話の「テレビ電話」機能はご利用になれません。
- (FOMAの'テレビ電話:機能はご利用いただけます。) キャッチホン: FOMAサービスご利用時にひかり電話に着信した場合は割り込み音は通知されず、 発信者には話中音が聞こえます。
- 保留中、被保留中(内線通話時)のキャッチホン応答はご利用になれません。 マイナンバー: 1台で電話番号ごとに鳴動音を変えることはできません。 高音質電話: FOMA N-06Aではご利用になれません。
- 局百賀電話: FOMA N-0
  <データ通信について>
- ・iモードをご利用の場合は、FOMAのパケット通信料が別途かかります。
- ・無線LAN圏内でもFOMAで接続した通信はFOMAの通信料となり、高額になる恐れがあ りますのでご注意にださい。
- ・Bフレッツ経由でWLANブラウザ、フルブラウザをご利用になる場合は、別途ISP契約が必要です。
- · FOMA N-06AではNTT東日本のフレッツ・スポットはご利用になれません。
- < FOMAについて >
- ・FOMAサービスをご利用いただく場合には、株式会社エヌ・ティ・ティ・ドコモのFOMAサービス契約が必要です。

<u>設定概要</u> ただくためには「フンかいの要託

ひかり電話としてご利用いただくためには、「ひかり電話ルータ(標準タイプ)」および「FOMA N-06A」に無線LAN、内線番号(SIP)等の設定が必要となります。 お客様にご用意いただくものおよび設定順序は以下のとおりです。

FOMAとしてのご利用方法(FOMA音声電話、iモード、データ通信等)は、FOMA N-06Aの取扱説明書をご覧ください。

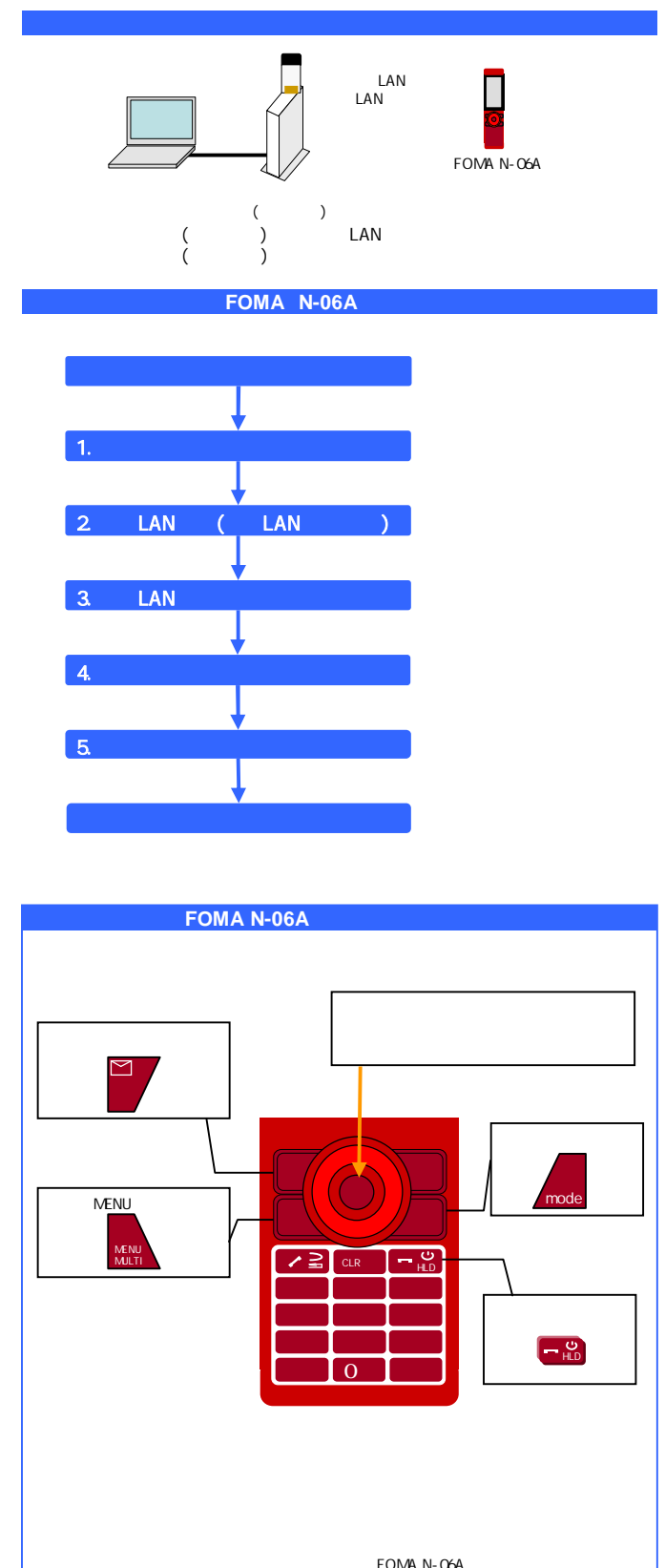

| FOMA N-06A設定手順                                                                                                    | U降の手順は全てFOMA N-06Aを操作します。                                                                                                    |
|----------------------------------------------------------------------------------------------------|----------------------------------------------------------------------------------------------------|
| 事前準備                                                                                                    | 3. 無線LAN追加設定 無線LANに関する追加設定をします                                                                                                    |
| ・以下の機種でご利用する場合は、対応したファームウェアが必要と                                                                                                    | 【1】MENUボタン 〔設定/NWサービス〕 〔WLAN設定〕 〔設定参照/変更〕<br>を選択                                                                                                    |
| なります。<br>「PR-200NE、RV-230NE、RT-200NE:Ver 5.11以上」<br>「RV-230SE:Ver5.06以上」「RT-200KI:Ver05.00.0018以上」<br>・ひかり電話ルータ(標準タイプ)に無線LAN設定、無線の暗号化(SSID-1)が                                                           | <ul> <li>(2) 暗証番号4桁(初期値:0000)を入力 (確定)</li> <li>(3) (プロファイル設定) (プロファイル01)を選択<br/>無線LAN設定をしたプロファイルを選択</li> </ul>                                                                                                    |
| 設定されていることをご確認ください。<br>・ひかり電話使用中、および使用後一定時間、他の設定を実行中は「無線<br>LAN簡単接続機能」での設定を行うことはできません。<br>・「無線LAN簡単接続機能」での設定中は他の無線接続はいったん切断され                                                                             | <ul> <li>【4】(WLAN詳細設定)を選択し、「PowerSave設定」と「Scanタイブ設定」を設定</li> <li> <sup>●</sup> ブロファイル01         <sup>●</sup> WLAN詳細設定         <sup>1</sup> ブロファイル名設定         <sup>2</sup> WLAN詳細設定         <sup>1</sup> ESSID設定         <sup>2</sup> 無線モード設定選択         <sup>3</sup> IP設定         <sup>3</sup> IP設定         <sup>3</sup> 通信チャオル設定         <sup>3</sup> 通信チャオル設定         <sup>3</sup> IP設定         <sup>3</sup> IP設         <sup>3</sup> IP設         <sup>3</sup> IP</li></ul> |
| ま9。<br>詳しくはひかり電話ルータ(標準タイプ)の取扱説明書をご覧ください。                                                                                                    | 4 HTTP Proxy設定     5 セキュリティ方式設定     6 S I P 設定     6 S I P 設定     6 Handover設定                                                                                                    |
| 1. 通話モード設定         WLAN優先に設定します           【1] MENUボタン (設定/NWサービス) (通話) (通話モード設定)                                                                                                    | 7     VoIP設定     7     送信電力       8     QoS設定     9     UPnP設定                                                                                                    |
| 2. 無線LAN設定(無線LAN簡単接続)                                                                                                    |                                                                                                    |
| ひかり電話ルータ(標準タイプ)の「無線LAN簡単接続機能」を使用して、ひかり電話ルータ<br>(標準タイプ)とFOMA N-06Aを無線接続するための設定を行います。                                                                                                    | Power Saveを設定します<br>(Dower Saveを設定します                                                                                                    |
| 「点線枠で囲まれた手順は、ひかり電話ルータ(標準タイフ)の「Web設定」画面で操作します。                                                                                                    |                                                                                                    |
| 「Web設定」画面を操作します                                                                                                    | Scan9イブを設定します<br>〔Scan9イブ設定〕 〔ACTIVE〕を選択                                                                                                    |
| <ul> <li>[1] ひかり電話ルータ(標準タイブ)の「Web設定」ページ(http://ntt.setup/)を開く</li> <li>[2] メニューの[無線LAN設定] - [無線LAN簡単セットアップ]を選択</li> <li>FOMA N-06Aを操作します。</li> <li>[3] MENUボタン (設定/NWサービス) (WLAN設定) (設定参照/変更)</li> </ul> | [5] (WLAN詳細設定画面)〔確定〕<br>[6] 〔QoS設定〕 〔ON〕を選択<br>[7] (プロファイル01画面)〔確定〕 (プロファイル一覧画面)〔確定〕<br>(「設定参照/変更」画面)〔完了〕                                                                                                    |
| を選択<br>【4】暗証番号4桁(初期値:0000)を入力 〔確定〕<br>【1、(ゴーマーノリカウ) ゴロフーノリタ(にた )) (またをた) (地かりた)開切                                                                                                    | 「アクセスポイントの切替が完了しました」と表示され、TOP画面に戻ります。<br>無線LANの設定は完了です。続けて内線番号の設定を行います。                                                                                                    |
| (5) (フロフィイル設定) フロフィイルの「にカージルを参加し、(機能)を選択<br>プロファイル01以外に設定したい場合は、設定したいプロファイルにカーソルを移動して<br>から「機能」を選択                                                                                                    | 4. 内線番号設定<br>FOMA N-06Aを操作します                                                                                                    |
| <ul> <li>(6)(機能メニュー画面)(WPS)を選択</li> <li>ブロファイルが既に設定されている場合、「「ブロファイル01」を上書きしますか?」と表示されます。上書きする場合は「VES」を選択し、他のブロファイルを設定する場合は</li> </ul>                                                                    | <ul> <li>(1) MENUボタン(設定/NWサービス)(WLAN設定)(設定参照/変更)</li> <li>を選択</li> <li>(2) 時に委号(約(初期値:0000)を)力(確定)</li> </ul>                                                                                                    |
| 「NO」を選択し、手順[5]で設定したいブロファイルを選択してください。<br>[7] 暗証番号4桁(初期値:0000)を入力 〔確定〕<br>[8] [ブッシュボタン方式]を選択                                                                                                    | 【3】(情報表示) (MACアドレス)を選択<br>ここで表示されるMACアドレスを以下の手順でひかり電話ルータ(標準タイプ)側に<br>登録します。続けて「Web設定」画面でMACアドレスを登録を行ってください。                                                                                                    |
| 「Web設定」画面を操作します<br>[9] [無線LAN簡単セットアップ]画面で〔無線LAN簡単接続(プッシュボタン)〕を                                                                                                    | 「Web設定」 画面を操作します<br>【4】ひかり電話ルータ(標準タイプ)の「Web設定」 ページ ( <u>http://ntt.setup/</u> )を開く                                                                                                    |
| クリック<br>例)PR-S300SEの「無線LAN簡単セットアップ」画面                                                                                                    | [5] メニューの[電話設定] - [内線設定]を選択<br>[6] [内線設定]画面で使用したい内線番号(IP端末1~5)の[編集]をクリック 1                                                                                                    |
| トップページ> 無線LAN資産> 無線LAN資産セットアップ<br>無線LAN簡単セットアップ                                                                                                    | [7] [内線設定(IP端末)]画面で(端末属性)「音声専用端末」(下図)を<br>選択し <sup>2</sup> 、(MACアドレス)(下図)に上記手順[3]でFOMA N-06Aに表示<br>されたMACアドレスを入力し、(設定)(下図)をクリック                                                                                                    |
| ○こしてださい<br>無難LANGまかい設定を行っている場合には、「おまかせモード」ボタンをクリックしたあと、無線<br>LANG装が切断される場合があります。                                                                                                    | 例)PR-S300SEの「内線設定(IP端末)」画面<br>トップページ> 電話版定 > 内線設定 > 内線設定(F端末)                                                                                                    |
| おまかせモードを使用する場合は、有鍵LANG集たから設定を行ってください。<br>おまかせモード(らくらく無線スタートを無線LAN簡単接続機能)                                                                                                    | 内線設定(IP端末)                                                                                                    |
| らくらく無線スタートと無線LaA線単接接機能を自動判防して無線LaA線末設定を行う場合は、【おまか<br>せモード】ボダンをクリックしてください。<br>あまかせモード                                                                                                    | 編集する内線音号 (7)43:P9第年(4年) - (第2)<br>「内線設定<br>内線振号                                                                                                    |
| 無線LAN簡単接続機能                                                                                                    | ニックネーム (F単称) 「音声専用端末」を選択してください」<br>端末繁性 (全部時間第二)                                                                                                    |
| 無線LAN簡単接線ブッシュボタン』による設定を行う場合は、【無線LAN簡単接級ブッシュボタン】ボタン<br>をクリックしてください。<br>無線LAN簡単接線ブッシュボタン)                                                                                                    | MAC7FU2 MAC7FU2を入力してください<br>タイジェスト開設 (7) * MACアドレスを入力してください<br>2-ザル 503                                                                                                    |
| PINによる無線LANG線末設定を行う場合は、「使用する」を選択し、登録する無線LANG線末のPINコードを<br>入力後、「無線LANG線車接線(PIND)ボタンをグリックしてください。                                                                                                    | VCC7-F ROXOX                                                                                                    |
| Prine/33A<br>酸定                                                                                                    | ■電話番号設定<br>電話番号<br>電話番号<br>通知<br>05の設定手順[11]の「ダイジェスト認<br>50000001111                                                                                                    |
| 【10】「子機の登録が完了しました。」と表示<br>Web設定画面で「子機が見つかりませんでした。」と表示された場合、もし<br>〈は、FOMA N-06Aで「アクセスポイントが検出されませんでした」と表示さ<br>れた場合は、設定に失敗しています。ひかり電話ルータ(標準タイプ)の取<br>扱説明書をご確認後、【1】から設定を行ってください。                             | iiii 設定, で使用します       03000022222       03000023333       -       -       -       -       -       -       -       -       -       -       -       -       -       -                                                                                                    |
| FOMA N-06Aを操作します<br>【11】 「接続先設定を指定接続に切り替えますか?」の画面で〔YES〕を選択<br>この時点ではまだ無線LANの接続は完了していません。続けて「2.無線LAN追加<br>設定」を行ってください。                                                                                    | 1 RT-200KIをご利用の場合は、メニューの[電話設定]の項目より<br>使用したい内線番号[IP端末1 ~ 5]をクリックします。<br>2 RT-200KIをご利用の場合は、[IP端末1 ~ 5]画面で〔端末属性〕<br>「IP端末(音声)」を選択してください。                                                                                                    |

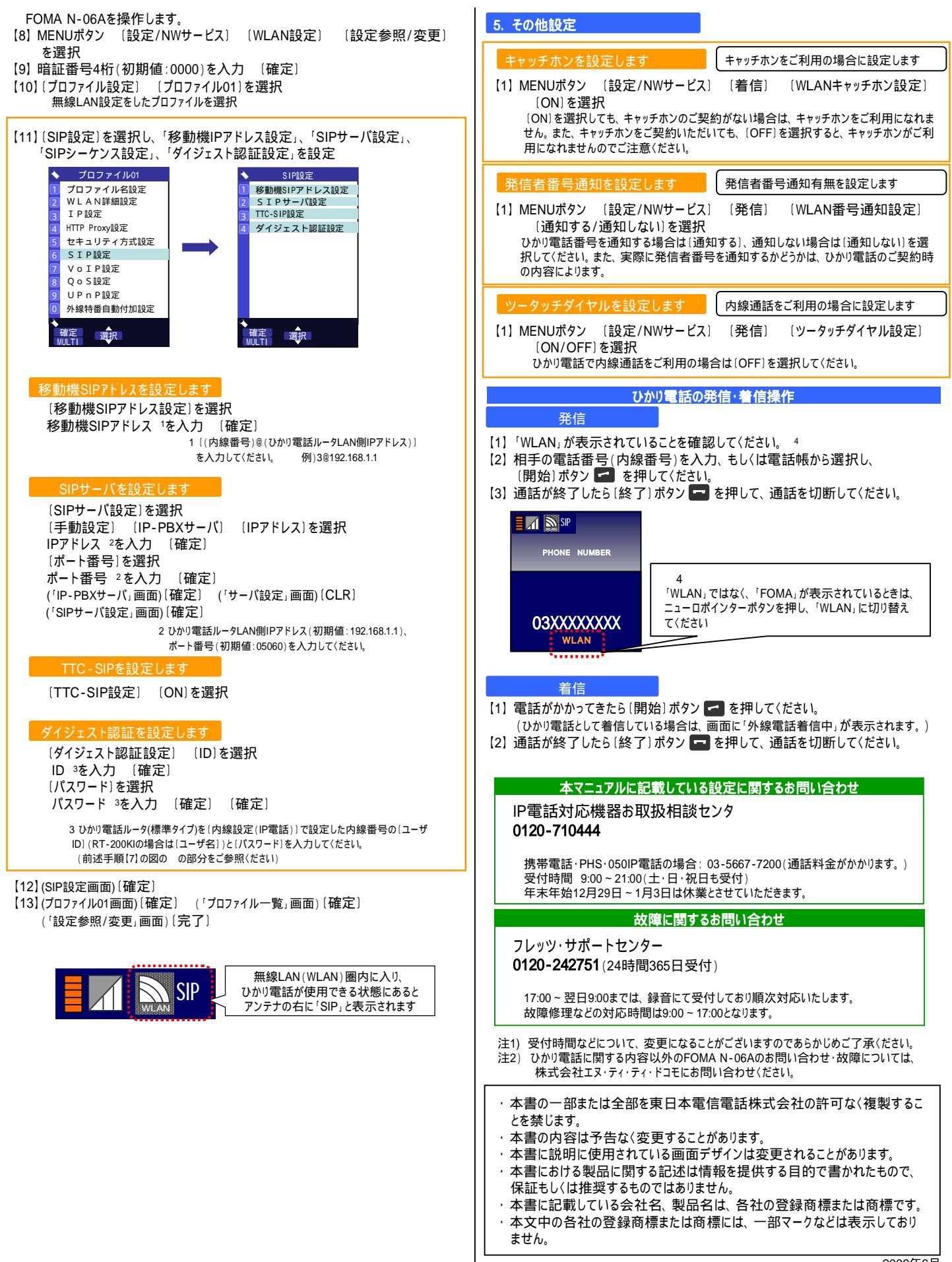